# EA-4000 SCPI USER GUIDE

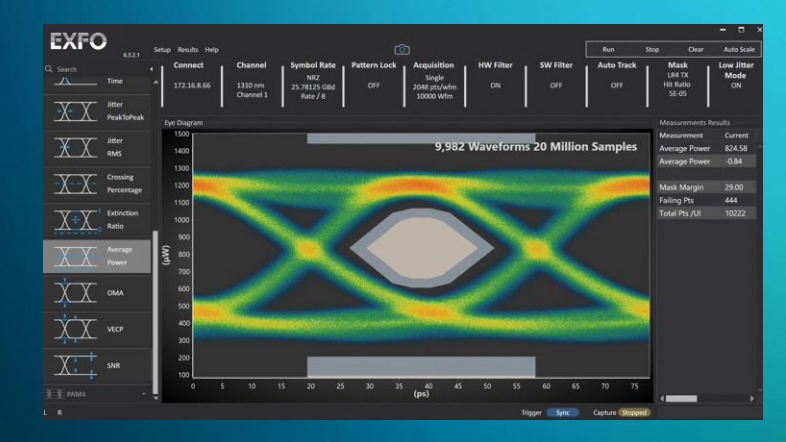

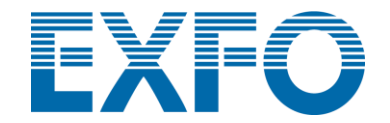

## How to control EA with VISA resource name

## Please fallow this SOP

- 1. Open the <u>INO-EA GUI</u> which you are using
- Select from system bar [Setup] → [Config VISA]
- 3. Copy VISA resource name
- 4. Paste VISA resource name into your program

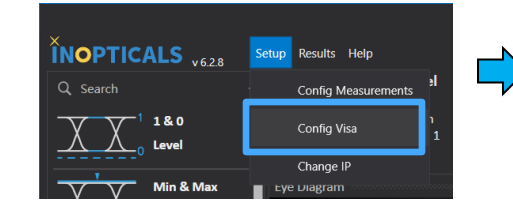

| 12000 -<br>Visa Port | 8888          | Start               |          | Stop      |    |
|----------------------|---------------|---------------------|----------|-----------|----|
| VISA resource name   | TCPIP0::172.1 | 5.1.129::8888::SOCk | ŒT       |           |    |
|                      |               |                     |          |           |    |
| 📑 Untitled 1 Fr      | ont Panel     | * _                 | -        |           | ×  |
| File Edit View       | v Projec      | t Operate           | То       | ols H     | HM |
| 今昼                   | II            | 5pt Applic          | <b>Q</b> | <u></u> ? | Ηe |
|                      |               |                     |          |           |    |
| VISA resource        | e name        |                     |          |           |    |
| % TCPIP0::17         | 2.16.1.129    | ::8888::SOC         | KET      | -         |    |
|                      |               |                     |          |           |    |
|                      |               |                     |          |           |    |
| <                    |               |                     |          |           | >  |

## Setup for API to control EA7000 on PC

Before SCPI to control EA7000, please open EA7000 GUI and connect the EA7000

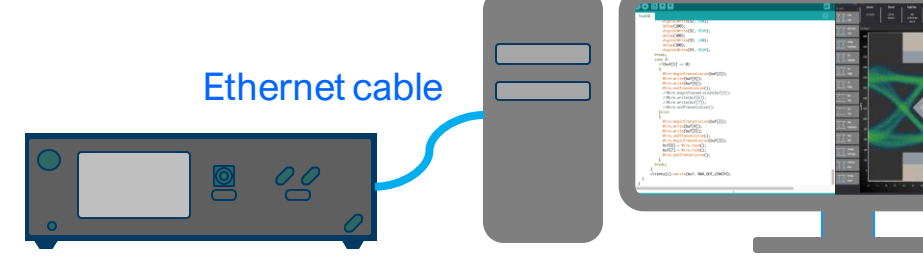

### Reset

### ≻ \*RST

It should be used with OPC Query

## **OPC Query**

If you set multiple commands at the same time, you must use OPC

➤ \*OPC

➤ \*OPC?

## **Identification Query**

➤ \*IDN?

### **RunCapture**

Start to capture signal

> :RUN

| Connect Channel Singal Rate Pattern Lock Acquisition HW Filter SW Filter Auto Track Mask Lock   172.16.8.15 1310 nm NRZ OFF Infinite OFF OFF O | Setup | Results | Help                 |                                  | ි            | כ                                    |           | Ru        | n 🔻 Stop   | Clear | Auto Scale         |
|----------------------------------------------------------------------------------------------------|-------|---------|----------------------|----------------------------------|--------------|--------------------------------------|-----------|-----------|------------|-------|--------------------|
| 172.16.8.15 1310 nm NRZ OFF Infinite OFF OFF DE                                            | Con   | nect    | Channel              | Singal Rate                      | Pattern Lock | Acquisition                          | HW Filter | SW Filter | Auto Track | Mask  | Low Jitter<br>Mode |
|                                                                                                    | 172.: | 16.8.15 | 1310 nm<br>Channel 1 | NRZ<br>25.78125 GBd<br>Rate / 64 | OFF          | Infinite<br>2048 pts/wfm<br>1000 wfm | OFF       | OFF       | OFF        | OFF   | ON                 |

### **ClearData**

Clear eye diagram and measurement results

> :CDISplay

### $\overline{(\circ)}$ Setup Results Help Run Stop Clear Auto Scale Mask Connect Channel Singal Rate Pattern Lock Acquisition **HW Filter** SW Filter Auto Track Low Jitter Mode 172.16.8.15 OFF Infinite OFF OFF OFF OFF 1310 nm NRZ ON 2048 pts/wfm Channel 1 25.78125 GBd 1000 wfm Rate / 64

## **AutoScale**

Scale eye diagram automatically

> :AUToscale

| Setup Results | Help                 |                                  | ි            | Ĵ                                    |           | Run 🔻 Stop Clear |            |      |                    |  |
|---------------|----------------------|----------------------------------|--------------|--------------------------------------|-----------|------------------|------------|------|--------------------|--|
| Connect       | Channel              | Singal Rate                      | Pattern Lock | Acquisition                          | HW Filter | SW Filter        | Auto Track | Mask | Low Jitter<br>Mode |  |
| 172.16.8.15   | 1310 nm<br>Channel 1 | NRZ<br>25.78125 GBd<br>Rate / 64 | OFF          | Infinite<br>2048 pts/wfm<br>1000 wfm | OFF       | OFF              | OFF        | OFF  | ON                 |  |

### **Channel Select**

Configure EA7000 channel settings.

:WAVelength:VALue <u>1310E-9</u>

Supported wavelength: 850 1310 1550 (nm)

| Setup | Results | Help                 |                                  | ි            | כ                                    |           | Ru        | n 🔻 Stop   | Clear | Auto Scale |
|-------|---------|----------------------|----------------------------------|--------------|--------------------------------------|-----------|-----------|------------|-------|------------|
| Con   | nect    | Channel              | Singal Rate                      | Pattern Lock | Acquisition                          | HW Filter | SW Filter | Auto Track | Mask  | Low Jitter |
| 172.  | 16.8.15 | 1310 nm<br>Channel 1 | NRZ<br>25.78125 GBd<br>Rate / 64 | OFF          | Infinite<br>2048 pts/wfm<br>1000 wfm | OFF       | OFF       | OFF        | OFF   | ON         |
|       |         |                      |                                  |              |                                      |           |           |            |       |            |

## **Acquisition Waveforms**

Configure EA7000 waveforms settings.

> :WAVeforms 1000

Waveform number should  $\geq 1000$ 

| Setup F | Results | Help                 |                                  | Ć            | כ                                    |           | Ru        | in 🔻 Stop  | Clear | Auto Scale |
|---------|---------|----------------------|----------------------------------|--------------|--------------------------------------|-----------|-----------|------------|-------|------------|
| Conne   | ect     | Channel              | Singal Rate                      | Pattern Lock | Acquisition                          | HW Filter | SW Filter | Auto Track | Mask  | Low Jitter |
| 172.16  | .8.15   | 1310 nm<br>Channel 1 | NRZ<br>25.78125 GBd<br>Rate / 64 | OFF          | Infinite<br>2048 pts/wfm<br>1000 wfm | OFF       | OFF       | OFF        | OFF   | ON ON      |

### **EnableMeasurements**

Enable measurement items

| Item             | SCPI Command                 |
|------------------|------------------------------|
| One Level        | :MEASURE:EYE:OLEV            |
| Zero Level       | :MEASURE:EYE:ZLEV            |
| Min Level        | :MEASURE:EYE:VMIN            |
| Max Level        | :MEASURE:EYE:VMAX            |
| Peak to Peak     | :MEASURE:EYE:VPP             |
| Eye Amplitude    | :MEASURE:EYE:AMPL            |
| Eye Height       | :MEASURE:EYE:EHE             |
| Eye Width        | :MEASURE:EYE:EWID            |
| Rise Time        | :MEASURE:EYE:RIS             |
| Fall Time        | :MEASURE:EYE:FALL            |
| Jitter PP        | :MEASURE:EYE:JITT:FORMat PP  |
| Jitter RMS       | :MEASURE:EYE:JITT:FORMat RMS |
| Crossing %       | :MEASURE:EYE:CROS            |
| Extinction Ratio | :MEASURE:EYE:ERAT            |
| AOP uW           | :MEASURE:EYE:APOW            |
| AOP dB           | :MEASURE:EYE:APOW            |
| OMA              | :MEASURE:EYE:OMAM            |
| VECP             | :MEASURE:EYE:VECP            |
| SNR              | :MEASURE:EYE:ESN             |

### **GetMeasurements**

Get the measurement results

| Item             | SCPI Command                                     |
|------------------|--------------------------------------------------|
| One Level        | :MEASURE:EYE:OLEV?                               |
| Zero Level       | :MEASURE:EYE:ZLEV?                               |
| Min Level        | :MEASURE:EYE:VMIN?                               |
| Max Level        | :MEASURE:EYE:VMAX?                               |
| Peak to Peak     | :MEASURE:EYE:VPP?                                |
| Eye Amplitude    | :MEASURE:EYE:AMPL?                               |
| Eye Height       | :MEASURE:EYE:EHE?                                |
| Eye Width        | :MEASURE:EYE:EWID?                               |
| Rise Time        | :MEASURE:EYE:RIS?                                |
| Fall Time        | :MEASURE:EYE:FALL?                               |
| Jitter PP        | :MEASURE:EYE:JITT:FORMat PP?                     |
| Jitter RMS       | :MEASURE:EYE:JITT:FORMat RMS?                    |
| Crossing %       | :MEASURE:EYE:CROS?                               |
| Extinction Ratio | :MEASURE:EYE:ERAT?                               |
| AOP uW           | :MEASURE:EYE:APOW:UNIT uW                        |
|                  | :MEASURE:EYE:APOW?<br>:MEASURE:EYE:APOW:UNIT.DBM |
| AOP dB           | :MEASURE:EYE:APOW?                               |
| OMA              | :MEASURE:EYE:OMAM?                               |
| VECP             | :MEASURE:EYE:VECP?                               |
| SNR              | :MEASURE:EYE:ESN?                                |

© 2021 EXFO Inc. All rights reserved.

### **SavePic**

Capture GUI screen and save it

:DISK:SIMage:FNAMe "D:\SFPPLUS EYE\12345.JPG"

"D:\SFPPLUS EYE\12345.JPG": Path of saving picture